## **1 Excel Arbeitsmappe**

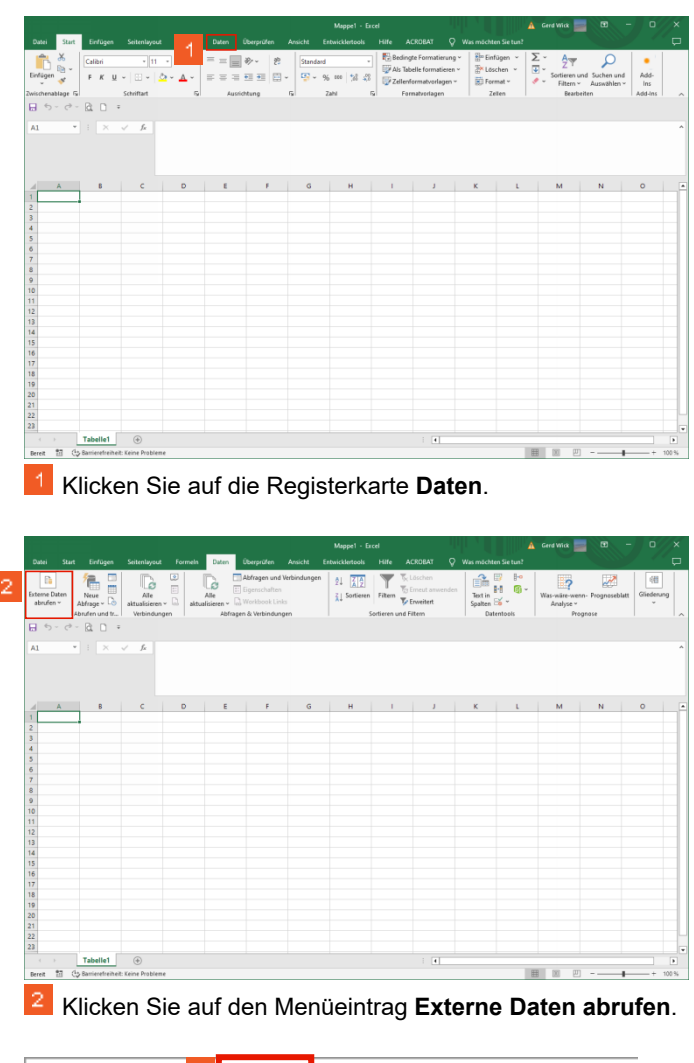

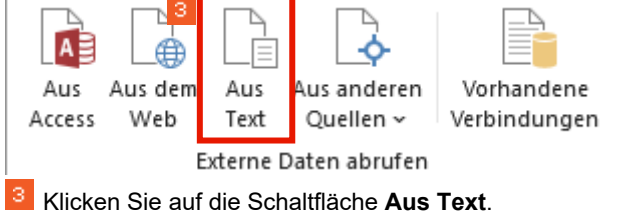

## 2 Textdatei importieren

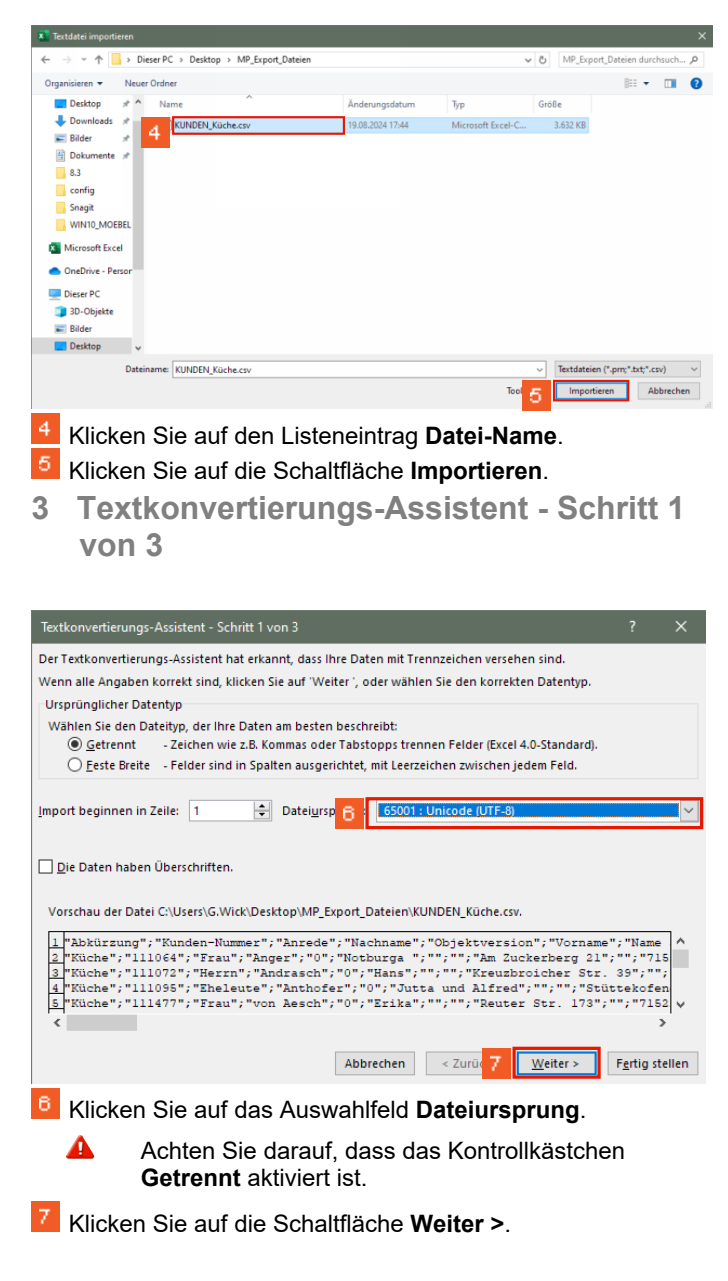

## 4 Textkonvertierungs-Assistent - Schritt 2 von 3

| Textkonvertierungs-As                                                                                                    | ssistent - Schritt 2 von 3                                                                                                    |                                                         |
|----------------------------------------------------------------------------------------------------|----------------------------------------------------------------------------------------------------|---------------------------------------------------------|
| Dieses Dialogfeld ermö<br>iehen wie Ihr Text erso                                                                                                    | iglicht es Ihnen, Trennzeichen festzulegen. Sie können in der Vorschau der<br>cheinen wird.                                                                                                    | r markierten D                                          |
| Trennzeichen                                                                                                    |                                                                                                    |                                                         |
| Tabstopp                                                                                                    |                                                                                                    |                                                         |
| ✓ Semikolon                                                                                                    | Aufeinanderfolgende Trennzeichen als ein Zeichen behandeln                                                                                                    |                                                         |
| <u>K</u> omma                                                                                                    | Textoualifiziaran *                                                                                                    |                                                         |
| Leerzeichen                                                                                                    |                                                                                                    |                                                         |
| Andere:                                                                                                    |                                                                                                    |                                                         |
|                                                                                                    |                                                                                                    |                                                         |
| Datenvors <u>c</u> hau                                                                                                    |                                                                                                    |                                                         |
| Abkürzung Kunder                                                                                                    | n-Nummer Anrede Nachname Dhiektversion Vorname                                                                                                    | Name 3                                                  |
| Küche 111064                                                                                                    | 4 Frau Anger 0 Notburga                                                                                                    |                                                         |
| Küche 111072<br>Küche 111095                                                                                                    | 2 Herrn Andrasch 0 Hans<br>5 Eheleute Anthofer 0 Jutta und Alf                                                                                                    | red                                                     |
| Küche 111477                                                                                                    | 7 Frau von Aesch 0 Erika                                                                                                    |                                                         |
| <                                                                                                    |                                                                                                    |                                                         |
|                                                                                                    | Abbrechen < Zurü                                                                                                    | Fertig                                                  |
| _                                                                                                    |                                                                                                    |                                                         |
| 5 Textko<br>von 3                                                                                                    | onvertierungs-Assistent - S                                                                                                    | chritt                                                  |
| 5 Textko<br>von 3                                                                                                    | onvertierungs-Assistent - S                                                                                                    | chritt                                                  |
| Textko<br>von 3                                                                                                    | onvertierungs-Assistent - S                                                                                                    | chrit1                                                  |
| Textko<br>von 3                                                                                                    | onvertierungs-Assistent - S<br>ssistent - Schritt 3 von 3<br>sglicht es ihnen, jede Spalte zu markieren und den Datentyp festzulegen.                                                                                                    | chritt<br>?                                             |
| Textkovertierungs-A:<br>Dieses Dialogfeld ermö<br>Datenformat der Spall                                                                                                    | sistent - Schritt 3 von 3<br>Sglicht es Ihnen, jede Spalte zu markieren und den Datentyp festzulegen.<br>ten                                                                                                    | chritt<br>?                                             |
| Extkonvertierungs-Ax<br>Dieses Dialogfeld ermö<br>Datenformat der Spalt                                                                                                    | sistent - Schritt 3 von 3<br>sglicht es Ihnen, jede Spalte zu markieren und den Datentyp festzulegen.<br>ten                                                                                                    | chritt<br>?                                             |
| Textkonvertierungs-As<br>Dieses Dialogfeld ermö<br>Datenformat der Spalt<br>Standard<br>J Iext                                                                                                    | sistent - Schritt 3 von 3<br>sglicht es Ihnen, jede Spalte zu markieren und den Datentyp festzulegen.<br>ten<br>Die Option 'Standard' behält Datums- und Zahle<br>wandelt alle anderen Werte in Text um.                                                                                                    | chritt<br>?                                             |
| Textkonvertierungs-As<br>Dieses Dialogfeld ermöl<br>© Standard<br>O Lext<br>O Datum: TMJ                                                                                                    | ssistent - Schritt 3 von 3<br>Sglicht es Ihnen, jede Spalte zu markieren und den Datentyp festzulegen.<br>ten<br>Die Option 'Standard' behält Datums- und Zahle<br>wandelt alle anderen Werte in Text um.<br>Erwejtert                                                                                                    | chritt<br>?                                             |
| Extkonvertierungs-As<br>Dieses Dialogfeld ermö<br>Datenformat der Spalf<br>© Standard<br>I Ext<br>© Datum: TMJ<br>© Spalte njicht impor                                                                                                    | ssistent - Schritt 3 von 3<br>Iglicht es Ihnen, jede Spalte zu markieren und den Datentyp festzulegen.<br>ten<br>V<br>Tteren (überspringen)<br>Die Option 'Standard' behält Datums- und Zahle<br>wandelt alle anderen Werte in Text um.<br>Erwejtert                                                                                                    | chrit<br>?                                              |
| Construction Construction C                                                                                                    | ssistent - Schritt 3 von 3<br>sglicht es Ihnen, jede Spalte zu markieren und den Datentyp festzulegen.<br>ten<br>v<br>Die Option 'Standard' behält Datums- und Zahle<br>wandelt alle anderen Werte in Text um.<br>Erwejtert                                                                                                    | chritt<br>?                                             |
| Cextkonvertierungs-Ar<br>Deses Dialogfeld ermö<br>Datenformat der Spalt<br>© Standard<br>□ Lext<br>□ Datum: TMJ<br>○ Spalte nicht impor                                                                                                    | ssistent - Schritt 3 von 3<br>sglicht es ihnen, jede Spalte zu markieren und den Datentyp festzulegen.<br>ten<br>v<br>tieren (überspringen)<br>Die Option 'Standard' behält Datums- und Zahle<br>wandelt alle anderen Werte in Text um.<br>Erweitert                                                                                                    | chritt<br>?                                             |
| Extkonvertierungs-Active<br>Dieses Dialogfeld ermö<br>Datenformat der Spalt<br>© Standard<br>© Jext<br>© Datum: TMJ<br>© Spalte nicht impor                                                                                                    | ssistent - Schritt 3 von 3<br>sglicht es Ihnen, jede Spalte zu markieren und den Datentyp festzulegen.<br>ten<br>v<br>ten<br>v<br>treren (überspringen)<br>Die Option 'Standard' behält Datums- und Zahle<br>wandelt alle anderen Werte in Text um.<br>Erweitert                                                                                                    | chritt<br>?                                             |
| Extkonvertierungs-Ar<br>Dieses Dialogfeld ermö<br>Datenformat der Spalt<br>© Standard<br>© Iext<br>© Datum: TMJ<br>© Spalte nicht impor<br>Datenvorschau                                                                                                    | ssistent - Schritt 3 von 3<br>sglicht es Ihnen, jede Spalte zu markieren und den Datentyp festzulegen.<br>ten<br>v<br>tieren (überspringen)<br>Die Option 'Standard' behält Datums- und Zahle<br>wandelt alle anderen Werte in Text um.<br>Erweitert                                                                                                    | chritt<br>?                                             |
| Cextkonvertierungs-Ar<br>Dieses Dialogfeld ermö<br>Datenformat der Spalt<br>© Standard<br>□ Lext<br>□ Datum: TMJ<br>○ Spalte nicht impor<br>Datenvorsghau<br>Etandard Etandar                                                                                                    | ssistent - Schritt 3 von 3<br>sglicht es Ihnen, jede Spalte zu markieren und den Datentyp festzulegen.<br>ten<br>v<br>rtieren (überspringen)<br>standard behält Datums- und Zahle<br>wandelt alle anderen Werte in Test um.<br>Erwejtert                                                                                                    | chritt<br>?<br>nwerte bei un                            |
| Construction Construction C                                                                                                    | ssistent - Schritt 3 von 3<br>Sglicht es Ihnen, jede Spalte zu markieren und den Datentyp festzulegen.<br>ten<br>van det alle anderen Werte in Text um.<br>Erwejtert<br>Priveren (überspringen)                                                                                                    | chritt<br>?<br>nwerte bei ur<br><u>Standa</u><br>Name 3 |
| Constant of the second second se | ssistent - Schritt 3 von 3<br>Sglicht es Ihnen, jede Spalte zu markieren und den Datentyp festzulegen.<br>ten<br>V<br>rtieren (überspringen)<br>Ard Standard Standard Standard<br>Fraud Randard Standard Standard<br>Fraud Randard Standard Standard<br>Fraud Randard Standard Standard<br>Standard Standard Standard Morburga<br>Brauna Randara D Standard Morburga<br>Brauna Randara D Standard Morburga<br>Brauna Randara D Standard Morburga<br>Brauna Randara D Standard Morburga<br>Brauna Randara D Standard Morburga<br>Brauna Randara D Standard Morburga                                                                                                    | chritt<br>?<br>nwerte bei ur<br>Name 3                  |
| Constant Standard Constant Standard                                                                                                    | existent - Schritt 3 von 3<br>Sglicht es Ihnen, jede Spalte zu markieren und den Datentyp festzulegen.<br>ten<br>V<br>Tieren (überspringen)<br>He Option "Standard" behält Datums- und Zahle<br>wandelt alle anderen Werte in Text um.<br>Erwejtert<br>Tieren (überspringen)<br>Hansen<br>Germa handrasch 2<br>Hern handrasch 2<br>Hern handrasch 2 | chritt<br>?<br>nwerte bei ur<br>Name 3<br>red           |
| Construction Construction C                                                                                                    | sistent - Schritt 3 von 3<br>Sglicht es Ihnen, jede Spalte zu markieren und den Datentyp festzulegen.<br>ten<br>v<br>rteren (überspringen)                                                                                                    | chritt<br>?<br>nwerte bei ur<br>Name 3<br>red           |
| Constant of the second second se | sistent - Schritt 3 von 3<br>Sglicht es Ihnen, jede Spalte zu markieren und den Datentyp festzulegen.<br>ten<br>V<br>rtieren (überspringen)<br>Die Option 'Standard' behält Datums- und Zahle<br>wandett alle anderen Werte in Text um.<br>Erwejtert<br>Proventer in Standard<br>Erwejtert<br>Erwejtert<br>Die Option 'Standard' behält Datums- und Zahle<br>wandett alle anderen Werte in Text um.<br>Erwejtert<br>Erwejtert                                                                                                    | chritt<br>?<br>nwerte bei un<br>Name 3<br>red           |
| Extkonvertierungs-As<br>extkonvertierungs-As<br>ieses Dialogfeld ermö<br>Datenformat der Spall<br>© §tandard<br>Dett<br>Datum: TMJ<br>Spalte nicht impor<br>Datenvorschau<br>Extender Linder<br>Kuche Linder<br>Kuche Linder<br>Kuche Linder                                                                                                    | ssistent - Schritt 3 von 3<br>Sglicht es Ihnen, jede Spalte zu markieren und den Datentyp festzulegen.<br>ten<br>V<br>rtieren (überspringen)                                                                                                    | chritt<br>?<br>nwerte bei un<br>Name 3<br>red           |

## 6 Daten importieren

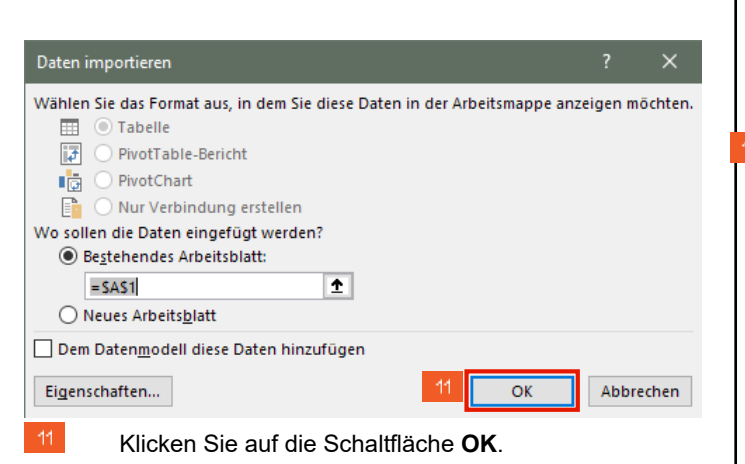

7 Excel-Mappe speichern

| Ext | eme Daten<br>brufen * | Neue<br>Abfrage - 🕞 ak | Alle<br>tualisieren * | aktur | Alle<br>Alle | Abfragen uns<br>Eigenschafter | Verbindunge<br>I | n ĝ↓ 👔<br>≩↓ Sortie | Filtern    | The Läschen   | enden  | Text in Spatten So | Was-wik<br>Anal | ?<br>re-weno- I<br>yse ~ | 200gnosebiatt | Giederung | 9  |
|-----|-----------------------|------------------------|-----------------------|-------|--------------|-------------------------------|------------------|---------------------|------------|---------------|--------|--------------------|-----------------|--------------------------|---------------|-----------|----|
|     | 5-0-                  | brufen und tr          | Verbindunger          | n I   | Abfra        | igen & Verbindu               | igen             |                     | Sortieren  | and Filtern   |        | Datentools         |                 | Progna                   | se            |           |    |
| ~   |                       |                        |                       |       |              |                               |                  |                     |            |               |        |                    |                 |                          |               |           |    |
| A   | L *                   | 1 × 🗸                  | $f_X$                 |       |              |                               |                  |                     |            |               |        |                    |                 |                          |               |           |    |
|     |                       |                        |                       |       |              |                               |                  |                     |            |               |        |                    |                 |                          |               |           |    |
|     |                       |                        |                       |       |              |                               |                  |                     |            |               |        |                    |                 |                          |               |           |    |
|     |                       |                        |                       |       |              |                               |                  |                     |            |               |        |                    |                 |                          |               |           |    |
|     |                       |                        |                       | -     |              |                               |                  |                     | -          |               |        |                    |                 |                          | -             |           |    |
|     | A                     | 8                      |                       | c     |              |                               | >                |                     | E          |               |        | F                  |                 |                          | G             |           | н  |
| 1   | Abkurzung             | Kunden-Nummer          | Anrede                |       | Nachhart     | 1e                            |                  | 0                   | ojektversn | on vorname    |        |                    | Name 3          |                          |               | On        | 13 |
| 2   | Kuche                 | 11100                  | a Frau                |       | Anger        |                               |                  |                     |            | 0 Hotourga    |        |                    |                 |                          |               |           |    |
| ÷   | Küche                 | 11107                  | E Ebalauto            |       | Anthofer     |                               |                  |                     |            | 0 lutta und i | lfred  |                    |                 |                          |               |           |    |
| ÷   | Kuche                 | 11105                  | 7 Erau                |       | Anthoner     |                               |                  |                     |            | O Felka       | unea   |                    |                 |                          |               |           |    |
| ÷   | Küche                 | 11150                  | D Erau                |       | Arkonau      | <i></i>                       |                  |                     |            | 0 Daula       |        |                    |                 |                          |               |           |    |
| 7   | Kuche                 | 11150                  | D Frau                |       | Ackerma      |                               |                  |                     |            | 0 Gabriele    |        |                    |                 |                          |               |           |    |
| 6   | Kiche                 | 11200                  | 7 Herro               |       | Ruchmül      | lar                           |                  |                     |            | 0 Heinz       |        |                    |                 |                          |               |           |    |
| 0   | Kiiche                | 11207                  | 7 Frau                |       | Bukowie      | **                            |                  |                     |            | 0 Rita        |        |                    |                 |                          |               |           |    |
| 10  | Kiicha                | 11209                  | R Herrn               |       | Brass        |                               |                  |                     |            | 0 Rudolf      |        |                    |                 |                          |               |           |    |
|     | Küche                 | 11213                  | R Frau                |       | Baldewig     |                               |                  |                     |            | 0 Anneliese   |        |                    |                 |                          |               |           |    |
| 12  | Küche                 | 11219                  | 1 Ebeleute            |       | Baran        | •                             |                  |                     |            | 0 Inge und G  | ünter  |                    |                 |                          |               |           |    |
| 13  | Küche                 | 11223                  | D Frau                |       | Bosbach      |                               |                  |                     |            | 0 Ulrike      |        |                    |                 |                          |               |           |    |
| 14  | Küche                 | 11226                  | 3 Herrn               |       | Braun        |                               |                  |                     |            | 0 Uwe         |        |                    |                 |                          |               |           |    |
| 15  | Küche                 | 11227                  | 5 Herrn               |       | Beierle      |                               |                  |                     |            | 0 Thomas      |        |                    |                 |                          |               |           |    |
| 16  | Küche                 | 112284                 | 4 Frau und H          | term  | Burkhard     | it .                          |                  |                     |            | 0 Dorotheau   | und Ma | rtin               |                 |                          |               |           |    |
| 17  | Küche                 | 112295                 | 5 Herrn               |       | Bettels      |                               |                  |                     |            | 0 Ralf        |        |                    |                 |                          |               |           |    |
| 18  | Küche                 | 112310                 | 0 Herrn               |       | Bosbach      |                               |                  |                     |            | 0 Heinrich    |        |                    |                 |                          |               |           |    |
| 19  | Küche                 | 11233                  | 0 Herrn               |       | Brochhag     | gen                           |                  |                     |            | 0 Dietmar     |        |                    |                 |                          |               |           |    |
| 20  | Küche                 | 11233                  | 2 Herrn               |       | Berghaus     |                               |                  |                     |            | 0 Karl        |        |                    |                 |                          |               |           |    |
| 21  | Küche                 | 11233                  | 3 Eheleute            |       | Baginski     |                               |                  |                     |            | 0 Maria und   | Peter  |                    |                 |                          |               |           |    |
| 22  | Küche                 | 11234                  | 9 Herrn               |       | Breuer       |                               |                  |                     |            | 0 Heino       |        |                    |                 |                          |               |           |    |
| 23  | Küche                 | 11236                  | 5 Herrn               |       | Baasner      |                               |                  |                     |            | 0 Bernd       |        |                    |                 |                          |               |           |    |
|     |                       | Tabelle1               | ۲                     |       |              |                               |                  |                     |            | 1.4           |        |                    |                 |                          |               |           | •  |
|     |                       |                        |                       |       |              |                               |                  |                     |            |               |        |                    | 1000 I 100      | (11)                     |               |           |    |

|               |                                                                                                    | Mappel - Excel              | 🙏 Gerd Wick                      | D R ? - =                     |
|---------------|----------------------------------------------------------------------------------------------------|-----------------------------|----------------------------------|-------------------------------|
|               | Guten Abend                                                                                                   |                             |                                  |                               |
| lartseile     | Neu                                                                                                    |                             |                                  |                               |
| 4eu           | 2 <b>A</b> F C                                                                                                |                             |                                  |                               |
| ottnen        | Eine Tour                                                                                                    | Este Stvitte nit<br>Formeln | Estable Prer esten<br>PivotTable | iber<br>Kreisclagramme hinaus |
| ddios abadeo  | $\rightarrow$                                                                                                 | fx                          |                                  | 0                             |
| formationen   | Leere Arbeitsmappe Wilkommen bei Excel                                                                        | Lemprogramm zu Formeln      | PivotTable-Tutorial              | Lemprogramm "Jenselts der     |
| wichem        |                                                                                                    |                             |                                  | Waiters Vodanan →             |
| eichem unter  |                                                                                                    |                             |                                  | Hence Hongen                  |
|               | Zuletzt verwendet Angeheftet                                                                                  |                             |                                  |                               |
| eichern       | C Name                                                                                                    |                             | Ånderungsdatum                   |                               |
| staut         | Zeiterfassung.xlsx<br>Decidion                                                                                |                             | vor 2 Std.                       |                               |
| ucken         | Zeiterfassung xlsx                                                                                            |                             |                                  |                               |
| igeben        | × ×                                                                                                    |                             | 17. Juli                         |                               |
| portieren     | Zeitnachweis_2023.xdsx<br>x:                                                                                  |                             | 15. Januar                       |                               |
| röffentlichen | Konten NowickixIsx                                                                                            |                             | 18.08 3023                       |                               |
| hließen       | Dokumente = Daten = Dokumentationen MP = Peine                                                                |                             |                                  |                               |
|               | Basis Abfrage für SEK.xlsx<br>Dokumente                                                                       |                             | 18.08.2023                       |                               |
| onto          | AZ-Protokoll_20221026 (1).csv                                                                                 |                             | 19.06.2023                       |                               |
| edback        | Dewriteads                                                                                                    | 000017-1                    |                                  |                               |
| ptionen       | Mastertabelle_fur_lokale_server_Angebote_vom_01<br>H: = Laptop Verzeichnis Daten 060918 = Daten = RDP Desktop | 092016.xlsx                 | 24.04.2023                       |                               |
|               | Telefonaktion offene Annufe 03.07.2017 vis                                                                    |                             |                                  |                               |

Klicken Sie auf den Listeneintrag Speichern unter.

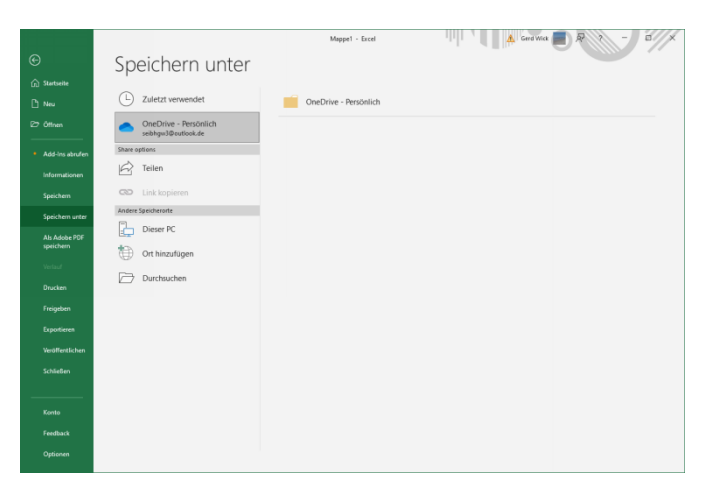

"Datei".